## Web メールシステム「Kyoritsu Gmail」について

## 【本学のメールシステム】

Ⅰ. Webメール

本学のメールシステムは、Web メール「Gmail」を導入しています。 Web ブラウザーが利用できる環境であれば、学外からでも利用可能です。

2. メールアドレス

各自のメールアドレスは、以下になります。

<u>KyoritsuID</u>@kyoritsu-wu.ac.jp

## 【Gmail の使用方法】

Gmail の使い方は、以下の通りです。

- I. ログインページへのアクセス
  - (1) Web ブラウザー(Google Chrome など)を開きます。
- (2) 共立女子大学・短期大学ホームページの KyoritsuID をクリックします。
   ※学内のコンピューターを利用する場合は、デスクトップ上の KyoritsuID ショートカットからアクセスすることができます。
- 2. KyoritsuID へのログイン
  - (I)「KyoritsuID」「パスワード」を入力し、「ログイン」ボタンをクリックします。

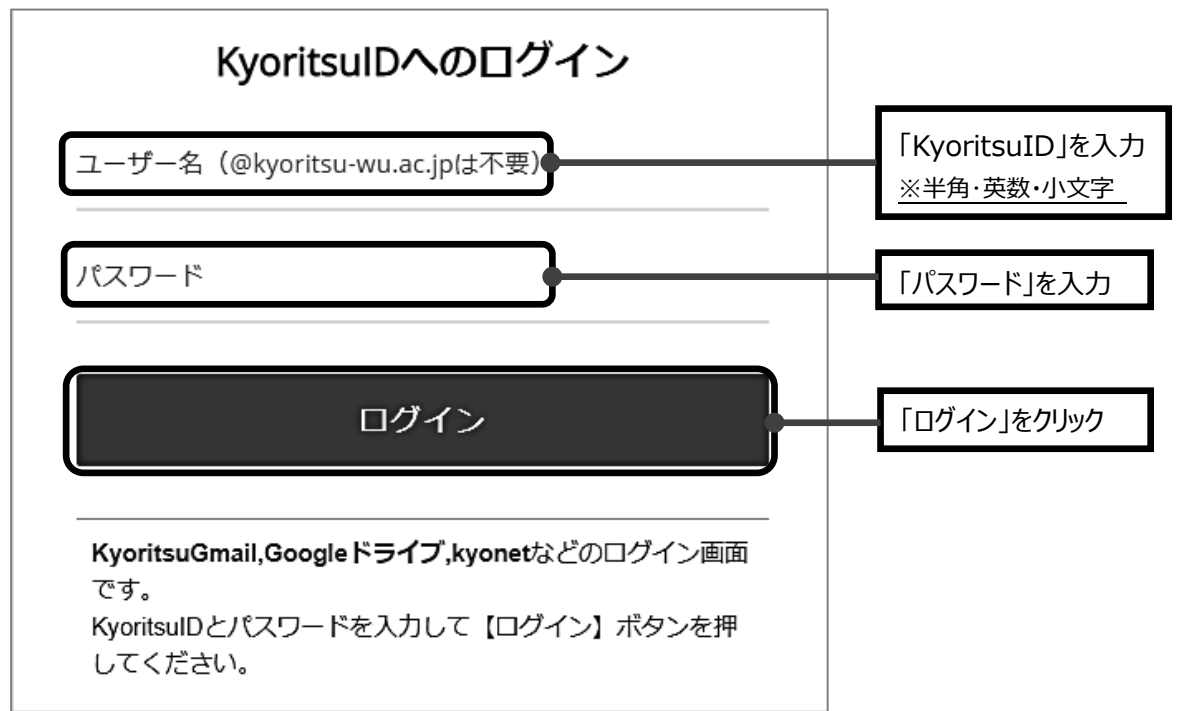

(2) KyoritsuID ページが表示されたら、「Kyoritsu Gmail」をクリックします。

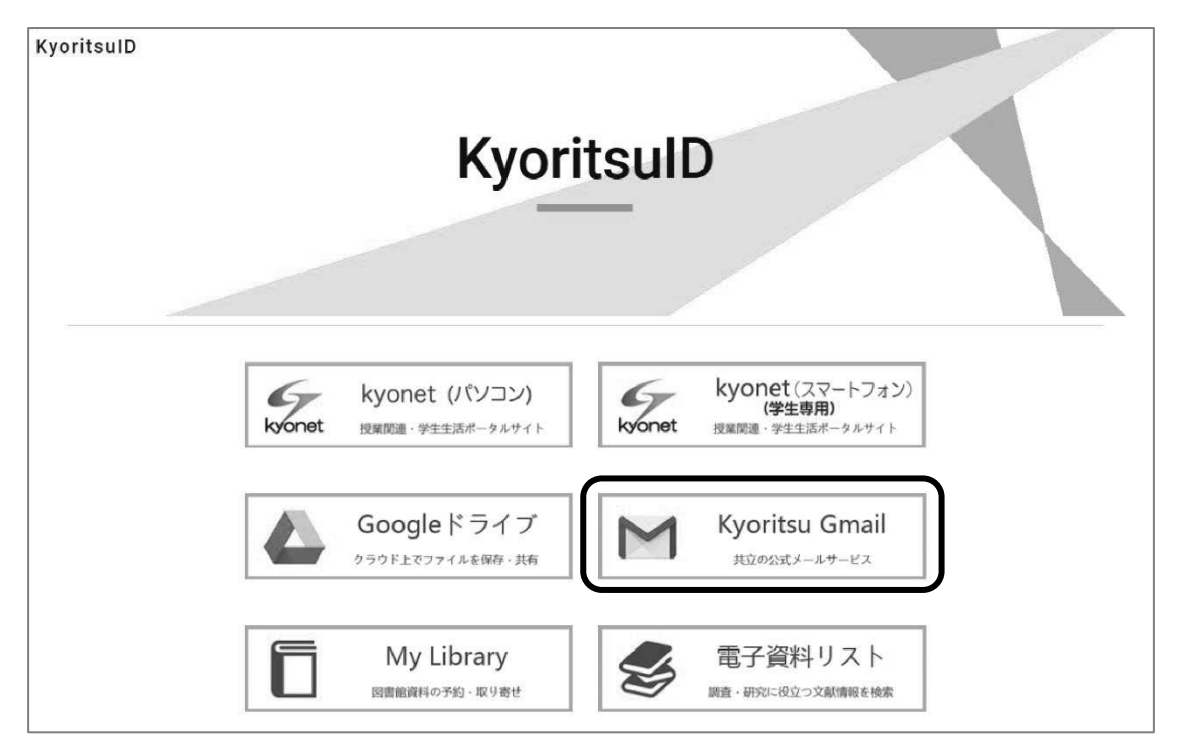

- ① 「本人確認」が表示された場合は「続行」をクリックします。
- ② Gmailへのログインが初めての場合、アカウント使用の同意が必要です。 内容を確認し、「理解しました」をクリックします。(※2回目以降は表示されません。)

Google ようこそ 新しいアカウントへようこそ 新しい Google Workspace for Education アカウント (undefined) へようこそ。 このアカウントは、学校によって管理されているアカ プライバシー設定は、myaccount.google.com で確認 または変更できます。 このお知らせやリンク先の情報を正確に理解できるよ う、学校や保護者に手伝ってもらうことをおすすめし ます。 理解しました

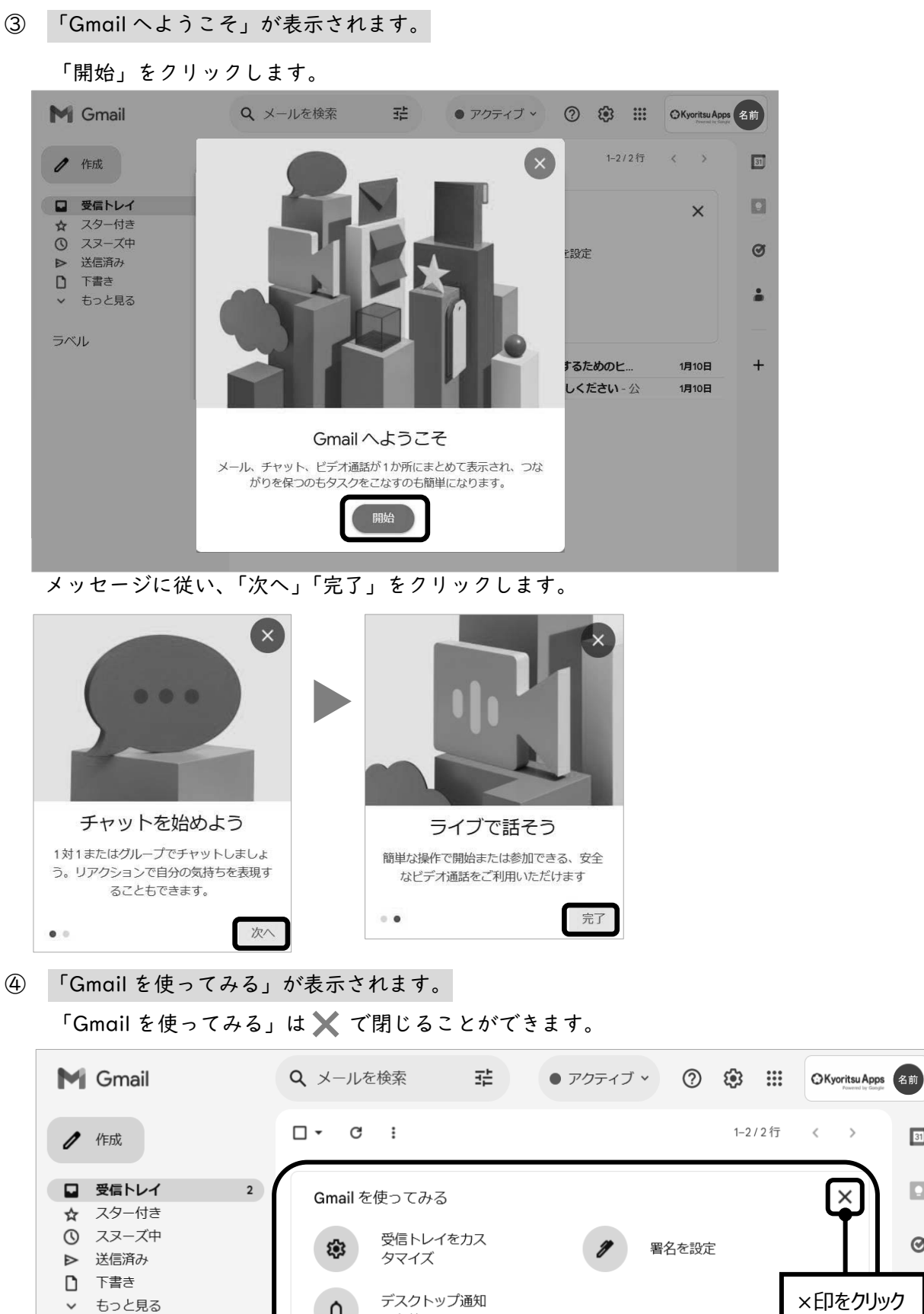

>

31

Ø

ラベル

(3) 受信トレイが表示されます。

Gmail の詳細機能や使用方法に関しては、サポートボタン⑦ をクリックし、ヘルプを参照して ください。

|                                                                 |                          | 名前のアイコン                  | ンが表示され               | .3                                  |
|-----------------------------------------------------------------|--------------------------|--------------------------|----------------------|-------------------------------------|
| M Gmail                                                         | <b>Q</b> メールを検索          | 辛 ・ アクティブ 、              | <u></u>              | CKyoritsu Apps<br>Paueral by Cation |
| /作成                                                             | □ - С :<br>□ ☆ Gmail チーム | ヘルプ<br>トレーニング            | )く<br>1-2/2行<br>きめのヒ | 〈 〉 [3]<br>1月10日                    |
| <ul> <li>■ 受信トレイ 2</li> <li>☆ スター付き</li> <li>③ スヌーズ中</li> </ul> | 🗌 🛧 Gmail チーム            | 新着<br>Google にフィードバックを送信 | ださい - 公              | 1月10日                               |
| <ul> <li>▶ 送信済み</li> <li>〕 下書き</li> <li>&gt; もっと見る</li> </ul>   |                          |                          |                      | •                                   |

3. ログアウト

Gmail を終了させるには、画面右上にある名前のアイコンをクリックして「ログアウト」をクリックしてください。

| =                    | M Gmail                                                                                                    |     | Q、メールを検索 辛               | : ・ アクティブ · ⑦ 袋 III OKyoritsupps<br>たのでは、 (2010)                                                                    |
|----------------------|----------------------------------------------------------------------------------------------------|-----|--------------------------|----------------------------------------------------------------------------------------------------|
| Mail                 | / 作成                                                                                                    |     | □ - С :<br>□ ☆ Gmail チーム | KyoritsulD@kyoritsu-wu.ac.jp X<br>線 kyoritsu-wu.ac.jp によって管理されています                                                  |
| Chat<br>Chat<br>Meet | <ul> <li>■ 受信トレイ</li> <li>☆ スター付き</li> <li>① スヌーズ中</li> <li>▶ 送信済み</li> <li>□ 下書き</li> <li>&gt; もっと見る</li> </ul> | 2 + | 🔲 🚖 Gmail チーム            | 2<br>名前<br>Google アカウントを管理                                                                                          |
|                      |                                                                                                    |     | 0 GB を使用中                | <ul> <li>! 推奨される対応</li> <li>+ アカウントを追加</li> <li>→ ログアウト</li> <li>プライバシーボリシー ・利用規約</li> <li>Poweltanument</li> </ul> |

<sup>※</sup>Gmailで送信可能なメールの上限サイズは、25MBです。